# RSA NetWitness Platform

Event Source Log Configuration Guide

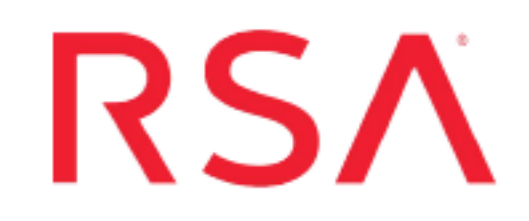

## **McAfee Host Intrusion Prevention System**

Last Modified: Tuesday, August 6, 2019

## **Event Source Product Information:**

## Vendor: McAfee Event Source: Host Intrusion Prevention System (also branded as Entercept) Versions:

- 6.0.1 on McAfee ePolicy Orchestrator 3.6.0, 3.6.1
- 7.0 and 8.0 on McAfee ePolicy Orchestrator 4.0

## **RSA Product Information:**

Supported On: NetWitness Platform 10.0 and later Event Source Log Parser: entercept Collection Method: ODBC Event Source Class.Subclass: Security.IDS

## **Configure McAfee HIPS**

**Note:** The ODBC connection for HIPS6X queries **ENT\_IPSEvent** and **ENT\_BlockedAppevent** tables. If these tables contain no data on initial setup, the collection will fail. Make sure each of these tables contains at least one entry (row). If collection fails, add rows to the tables, and restart the ODBC service on RSA NetWitness Platform.

To configure ODBC collection in RSA NetWitness Platform, perform the following procedures:

- I. Ensure the required parser is enabled
- II. Configure a DSN
- III. Add the Event Source Type

For table reference, see Reference Tables below.

## **Ensure the Required Parser is Enabled**

If you do not see your parser in the list while performing this procedure, you need to download it in RSA NetWitness Platform Live.

#### Ensure that the parser for your event source is enabled:

- 1. In the **NetWitness** menu, select **ADMIN** > **Services**.
- 2. In the Services grid, select a Log Decoder, and from the Actions menu, choose View > Config.
- 3. In the Service Parsers Configuration panel, search for your event source, and ensure that the **Config Value** field for your event source is selected.

Note: The required parser is entercept.

## **Configure a DSN**

#### Configure a DSN (Data Source Name):

- 1. In the **NetWitness** menu, select **ADMIN** > **Services**.
- 2. In the Services grid, select a Log Collector service.
- 3. Click  $\bigcirc$  under Actions and select View > Config.
- 4. In the Log Collector Event Sources tab, select ODBC/DSNs from the drop-down

menu.

- 5. The DSNs panel is displayed with the existing DSNs, if any.
- 6. Click + to open the Add DSN dialog.

**Note:** If you need to add a DSN template, see the "Configure DSNs" topic in the *Log Collection Configuration Guide*, available in RSA Link.

- 7. Choose a DSN Template from the drop down menu and enter a name for the DSN. (You use the name when you set up the ODBC event source type.)
- 8. Fill in the parameters and click Save.

| Field        | Description                                                         |
|--------------|---------------------------------------------------------------------|
| DSN Template | Choose the correct template from the available choices.             |
| DSN Name     | Enter a descriptive name for the DSN                                |
|              | Parameters section                                                  |
| Driver       | Depending on your NetWitness Log Collector version:                 |
|              | • For 10.6.2 and newer, use<br>/opt/netwitness/odbc/lib/R3sqls27.so |
|              | • For 10.6.1 and older, use<br>/opt/netwitness/odbc/lib/R3sqls26.so |
| Database     | Specify the database used by McAfee HIPS                            |
| PortNumber   | The default port number is 1521                                     |
| HostName     | Specify the hostname or IP Address of the McAfee database.          |

### Add the Event Source Type

#### Add the ODBC Event Source Type:

- 1. In the **NetWitness** menu, select **ADMIN** > **Services**.
- 2. In the Services grid, select a Log Collector service.
- 3. Click <sup>©</sup> under Actions and select View > Config.
- 4. In the Log Collector **Event Sources** tab, select **ODBC/Config** from the drop-down menu.

The Event Categories panel is displayed with the existing sources, if any.

- Available Event Source Types

   Name ^

   actividentity

   ase15

   bigfix

   bit9

   bmcremedyitsm

   ciscolmsaudit

   ciscolmsfault

   ciscosecagent

   ciscosecagenteventid

   dbpinfoalerts
- 5. Click + to open the Available Event Source Types dialog.

6. Choose the log collector configuration type for your event source type and click **OK**.

To collect HIPS events, choose the entry that corresponds to your version of HIPS:

- For HIPS 6.0, select hips6x.
- For HIPS 7.0, select hips7x.
- For HIPS 8.0, select hips8x.

To collect ePolicy system log events, choose the entry that corresponds to your version:

- For version 3.5, select ePolicy.
- For versions 3.6.0 or 3.6.1, select ePolicy36X.
- For version 4.0, select **ePolicy4\_x**.
- For version 4.5, select ePolicy4\_5.
- For version 4.6, select ePolicy4\_5.
- (Optional) If you want to use AutoID as the tracking column, select ePolicy4\_5AutoId.

To collect ePolicy virus log events, choose the entry from the **Available Event Source Types** dialog box that corresponds to your version:

- For versions 3.5, 3.6.0, or 3.6.1, select ePolicyvirus .
- For version 4.0, select **ePolicyvirus4\_x**.
- For version 4.5, select ePolicyvirus4\_5.
- For version 4.6, select **ePolicyvirus4\_5**.
- (Optional) If you want to use AutoID as the tracking column, select **ePolicyvirus4 5AutoId**.

To collect more than one type of event, you must add event source types for each. That is, run through this procedure two or three times, and add event source types for HIPS, epolicy system logs, and epolicy virus logs.

- 7. In the Event Categories panel, select the event source type that you just added.
- 8. In the **Sources** panel, click + to open the **Add Source** dialog.

| Add Source          | ×         |
|---------------------|-----------|
| Basic               |           |
| DSN *               |           |
| Username *          |           |
| Password            | ****      |
| Enabled             |           |
| Address *           |           |
| Advanced            |           |
| Max Cell Size       | 2048      |
| Nil Value           | (null)    |
| Polling Interval    | 180       |
| Max Events Poll     | 5000      |
| Debug               | Off       |
| Initial Tracking Id |           |
| Filename            |           |
|                     | U         |
|                     | Cancel OK |

- 9. Enter the DSN you configured during the Configure a DSN procedure.
- 10. For the other parameters, see the "ODBC Event Source Configuration Parameters" topic in the *RSA NetWitness Platform Log Collection Guide*.

### **Reference Tables**

This event source collects data from the following tables, using the indicated typespec files.

- The following tables use the hips6x.ml typespec file:
  - ENT\_IPSEvent
  - ENT\_BlockedAppEvent
- The **EPOEvents** table uses the following typespec files:
  - hips7x.xml
  - hips8x.xml

Copyright  $\ensuremath{\mathbb C}$  2019 Dell Inc. or its subsidiaries. All Rights Reserved.

## Trademarks

For a list of RSA trademarks, go to www.emc.com/legal/emc-corporation-trademarks.htm#rsa.